## Easybox 802 als Router verwenden

## diese Anleitung ist von einem Kunden aus dem Internet und ohne Gewähr!

1. Erstmal einen Reset der Easy Box 802 durchühren (mit einem spitzen Gegenstand den Rest-Knopf auf der Rückseite drücken).

2. Nach dem Neustart ein Telefon anschließen und Hörer abnehmen. Es kommt "Bitte schließen Sie Ihr DSL Kabel an"

3. Nun folgende Tastenkombination am Telefon eingeben: \*8375\* (mit Sternchen) eingeben. Die Box bootet neu im "VDSL-Modus"

4. Netzwerkkabel vom Kabelmodem an LAN-Anschluss 1, Netzwerkkabel vom PC an einen anderen freien LAN-Anschluss

5. Im Browser am PC 192.168.2.1 eingeben - Startbildschirm von der EasyBox erscheint. In die Checkbox "root" als Benutzername "123456" als Passwort eingeben

6. "Offenen Modus" wählen und auf "weiter"

7. Im folgenden Menü auf "Daten" und "WAN" gehen. Dort bei WAN 1 Eintragen:

Protokoll: "Routing" IP-Adresse etc. auf 0.0.0.0. lassen DHCP Client: checkbox anklicken 802.1Q (1p/VLAN ID) Tagging auf 0

Übernehmen.

Nun Kabelmodem und Easybox vom Netz trennen und neustarten. Nach kurzer Zeit steht das Internet zur Verfügung und die EasyBox arbeitet als Router!!

Telefonie von Kabelinternet geht auch, wenn man möchte, über die Easybox (aber nur eine Rufnummer).

Dazu einen Telefonausgang des Kabelmodems mit dem DSL-Anschlusskabel der Easybox anschließen.

Kurze Zeit später kann man über den Telefonanschluss der Easybox rauswählen. Einrichten von SIP- Accounts und Telefonie via UMTS geht problemlos über die einstellbaren Wahlregeln der Easybox.

http://www.easybell.de/hilfe/anleitung/easybox-telefonkonfiguration.html